# Lectrosonics Standard Test & Alignment Procedure

| Part number(s): | WM              | Hardware version(s): | 17419B (radio) & 17420B (audio) | Firmware version(s):    | 2.0   |
|-----------------|-----------------|----------------------|---------------------------------|-------------------------|-------|
| Part number(s): | WM/E01          | Hardware version(s): | 17419B (radio) & 17420B (audio) | Firmware version(s):    | 2.0   |
| Part number(s): | WM/E02          | Hardware version(s): | 17419B (radio) & 17420B (audio) | Firmware version(s):    | 2.0   |
| Common name:    | WM transmitters | Author(s):           | Cruz Garcia & Rodney Wildhagen  | Test procedure version: | 01.00 |
| Date:           | 09 Apr 2012     |                      | , ,                             | -                       |       |

### Test segment #10 of 40

NOTE: This need only be performed it is powered up, when  $\mu$ C IC is replaced, or when a firmware update is desired and confirmed to be appropriate. Only audio boards are required for this segment.

# Initial setup:

• Audio board with PIC18F67J11 μC IC

| Step     | <u>Measurement name</u> & description                                                                                                    | Measurement<br>result  | (Тур)     |
|----------|----------------------------------------------------------------------------------------------------|------------------------|-----------|
| 10.10    | Program µC IC and measure audio board current draw                                                                                                    |                        |           |
| 10.10.10 | +3.3 VDC, 200 mA current limit in at audio board J8-10 (J8-1 is circuit common)                                                                                           |                        |           |
| 10.10.20 | Measure current draw                                                                                                    |                        | (?)       |
| 10.10.30 | Program µC IC via ICSP port (J6)                                                                                                    |                        |           |
| 10.10.40 | Remove ICSP cable from DUT                                                                                                    |                        |           |
| 10.10.50 | Measure current draw                                                                                                    |                        | (76)      |
| Note     | The goal here is to be sure the audio board is powered up, the $\mu$ C IC is running, and the audi fever. A tighter tolerance current draw measurement will be made later | o board is not burning | g up with |
| 10.10.60 | Remove DC power from audio board                                                                                                    |                        |           |

## Test segment #20 of 40

NOTE: This segment may be performed using one audio board to test multiple radio boards

# Initial setup:

- Known good, pre-tested audio board connected to the radio board.
- Test key pad connected to audio board J3.
- All voltage measurements referenced to DUT circuit common
- All audio signal amplitude measurements taken with a <10 Hz HPF and 80 kHz LPF (use filter on audio signal analyzer, not modulation meter)
- All audio signal noise and distortion measurements taken with a 22Hz HPF and 22kHz LPF (use filter on audio signal analyzer, not on modulation meter)
- All demodulated carrier and carrier deviation measurements taken with a Hewlett Packard 8901A modulation analyzer with no 8901A filters selected. Use of other instruments may yield different results particularly measurements pertaining to noise and phase and measurements where noise is a significant factor
- This font indicates use the Alternate Method to manual testing using the LectroLink apparatus and LecNet2 Command Terminal Utility. Sub-steps bearing the same number indicate alternate method(s). Use of the LectroLink apparatus creates an additional opportunity for ground loop currents which commonly disrupt LectroLink communications so use of an optically isolated USB hub (B and B Electronics model UISOHUB4 or equivalent) is recommended. The LectroLink method is the only method to adjust carier power, no menu equivalent exists.

| Step        | <u>Measurement name</u> & description                                                                                                    | Measurement<br>result | (Typ) |
|-------------|----------------------------------------------------------------------------------------------------|-----------------------|-------|
| 20.10       | Audio board frequency block assignment                                                                                                    |                       |       |
| 20.10.10    | +1.5 VDC, 2.5 A current limit in at radio board P4-1 (P7-1 is circuit common).                                                                                 |                       |       |
| 20.10.20.10 | Hold Audio and Frequency buttons simultaneously on test panel key pad for 3 seconds while (TEST) to J6-4 (circuit common). This powers DUT up in factory mode. | e shorting audio boar | d TP5 |
| 20.10.20.20 | Press test panel keypad AUD switch repeatedly until LCD displays frequency block number                                                                        |                       |       |
| 20.10.20.30 | Press test panel keypad UP or DOWN switch repeatedly to assign appropriate block number                                                                        |                       |       |
| 20.10.20.10 | block= (acceptable values are 470, 19-33, 944, 400-999)                                                                                                    |                       |       |
| 20.10.20.20 | Cycle DUT power                                                                                                    |                       |       |

| 20.20                      | Power supply voltage measurements                                                                                                    |                                                                                                 |                                                                          |                                |
|----------------------------|----------------------------------------------------------------------------------------------------|-------------------------------------------------------------------------------------------------|--------------------------------------------------------------------------|--------------------------------|
| Note                       | On 06 Mar 2012 I requested of Dave Bundy that the next board available at a header.                                                                                                    | rev set contain test points fo                                                                  | r all supply rail voltag                                                 | es not                         |
| 20.20.+3.3V                | Measure DC voltage at audio board:                                                                                                    | J8-10 (+3.3V)                                                                                   | +3.135 to<br>+3.465VDC                                                   | (+3.3)                         |
| 20.20.BAT+                 |                                                                                                    | J8-12 (BAT+)                                                                                    | +1.485 to<br>+1.515VDC                                                   | (+1.5)                         |
| 20.20.+6V                  |                                                                                                    | J8-13 (+6V)                                                                                     | +5.65 to +6.25VDC                                                        | (+5.95)                        |
| 20.203V                    |                                                                                                    | J8-14 (-3V)                                                                                     | -2.73 to -2.47VDC                                                        | (-2.6)                         |
| 20.20.+6V_SLEEP            |                                                                                                    | J2-4 (+6V_SLEEP)                                                                                | +5.65 to +6.25VDC                                                        | (+5.95)                        |
| 20.203V_SLEEP              |                                                                                                    | J2-3 (-3V_SLEEP)                                                                                | -2.73 to -2.47VDC                                                        | (-2.6)                         |
| 20.20.+3.3V_SLEEP          |                                                                                                    | J2-2 (+3.3V_SLEEP)                                                                              | +3.135 to<br>+3.465VDC                                                   | (+3.3)                         |
| 20.20.+3V<br>20.20.+4V_VAR | Measure DC voltage at radio board:                                                                                                    | C48, U6 jct (+3V)<br>TP3 (+4V_VAR)                                                              | +2.82 to +3.15VDC                                                        | (?)<br>(+3)                    |
| 20.30                      | VCO adjustment & VCO start-up test                                                                                                    |                                                                                                 |                                                                          |                                |
| 20.30.10                   | Install VCO shield tuning cover. If possible it should make g fence. DO NOT SOLDER IT IN PLACE!                                                                                                    | good electrical connection to                                                                   | o the resonator and t                                                    | he shield                      |
| 20.30.20                   | Navigate menu so LCD reads Aud                                                                                                    |                                                                                                 |                                                                          |                                |
| 20.30.30                   | Press test panel key pad FREQ button twice, LCD reads "CH"                                                                                                    | 1                                                                                               |                                                                          |                                |
| 20.30.40                   | Press test panel key pad FREQ and UP or DWN button to select                                                                                                    | t highest carrier frequency                                                                     |                                                                          |                                |
| 20.30.50                   | channel=                                                                                                    | assign highest ca                                                                               | rrier freq.                                                              |                                |
| 20.30.60                   | Adjust radio board C23 for 2.5 VDC at radio board TP1 (VCO_                                                                                                    | CONT)                                                                                           | +2.45 to +2.55 VDC                                                       | (+2.5)                         |
| 20.30.70                   | Remove DC power from DUT                                                                                                    |                                                                                                 |                                                                          |                                |
| 20.30.80                   | Wait 3 sec.                                                                                                    |                                                                                                 |                                                                          |                                |
| 20.30.90                   | Restore DC power to DUT                                                                                                    |                                                                                                 |                                                                          |                                |
| 20.30.100                  | Measure DC voltage at radio board TP1 (VCO_CONT) as an in<br>on power up at selected carrier frequency                                                                                                    | dicator that the VCO starts                                                                     | +2.45 to +2.55 VDC                                                       | (+2.5)                         |
| 20.30.110                  | Press test panel key pad FREQ and UP or DWN button to select                                                                                                    | t lowest carrier frequency                                                                      |                                                                          |                                |
| 20.30.110                  | channel=                                                                                                    | assign lowest car                                                                               | rier freq.                                                               |                                |
| 20.30.120                  | Measure DC voltage at radio board TP1 (VCO_CONT)                                                                                                    |                                                                                                 | +0.6 to +1.2 VDC                                                         |                                |
| 20.30.130                  | Remove DC power from DUT                                                                                                    |                                                                                                 |                                                                          |                                |
| 20.30.140                  | Wait 3 sec.                                                                                                    |                                                                                                 |                                                                          |                                |
| 20.30.150                  | Restore DC power to DUT                                                                                                    |                                                                                                 |                                                                          |                                |
| 20.30.160                  | Measure DC voltage at radio board TP1 (VCO_CONT) as an in<br>on power up at selected carrier frequency                                                                                                    | dicator that the VCO starts                                                                     | +0.6 to +1.2 VDC                                                         |                                |
| 20.40                      | Carrier signal power adjustments & spectral purity measurement                                                                                                    | <u>nts</u>                                                                                      |                                                                          |                                |
| Note                       | If the LectroLink tool is used to perform all DUT manupulation<br>perform this step.                                                                                                    | s, it is not necessary for the l                                                                | DUT to be in Factory i                                                   | node to                        |
| 20.40.10                   | Press test panel keypad AUD switch until LCD displays P_XX                                                                                                    | XX (carrier power menu, 250                                                                     | mW, lowest carrier fre                                                   |                                |
| Note                       | This sets the DUT to 250mW carrier power at the lowest carrier<br>move to the middle carrier freq. pressing it again moves to the h<br>and the pattern continues until 250mW, high freq is achieved the<br>/DOWN switches adjust carrier power. | r frequency, from here pressin<br>highest freq. Once more mov<br>en the pattern repeats. At eac | ng the FREQ switch o<br>es to 100mW at the lo<br>sh power/freq setting t | nce will<br>west freq<br>he UP |
| 20.40.20                   | Repeatedly press UP or DOWN switch to achieve target carrier<br>menu to set carrieer signal power for all power settings (50mW,<br>positions)                                                                                                   | power at radio board P1-1 (I<br>100mW, & 250mW) at lo, n                                        | P1-2 is common) and r<br>nid, and high carrier fi                        | nanipulate<br>eq. (9           |
| 20.40.30                   | Measure spectral purity (spurs) 5MHz to 1450MHz at radio boa<br>and current draw at all 3 carrier power setings at low, mid, & his<br>Neither second not third harmonics should be considered spurs.                                            | rd P1-1 (P1-2 is common)<br>gh carrier freq (9 positions).                                      | $\leq$ -70 dBC                                                           |                                |
| 20.40.40                   | Measure spectral purity (spurs) carrier freq. +/- 20 MHz at radic common) and current draw at all 3 carrier power setings at low, positions)                                                                                                    | board P1-1 (P1-2 is<br>mid, & high carrier freq (9                                              | $\leq$ -70 dBC                                                           |                                |
| 20.40.50                   | Measure current draw                                                                                                    |                                                                                                 |                                                                          | (?)                            |
| 20.40.60                   | Repeat this process until all 9 carrier signal power points have b<br>been made                                                                                                    | been adjusted and double che                                                                    | ecked after the last adju                                                | istment has                    |

Carrier signal power tolerances for test procedure segment #20

|                  | Current draw tole                                    | erances for test proce                         | edure segment #20                                    |                               | 50mW                      | 100mW                       | 250mW              |
|------------------|------------------------------------------------------|------------------------------------------------|------------------------------------------------------|-------------------------------|---------------------------|-----------------------------|--------------------|
|                  | 50mW                                                 | 100mW                                          | 250mW                                                |                               | 30111 VV                  |                             | 230111 W           |
|                  | 300 to 500 mA                                        | 400 to 600 mA                                  | 600 to 900 mA                                        | WM                            | +15 to +19dBm             | +18 to<br>+22dBm            | ≥<br>+23.7dBm      |
|                  | (400)                                                | (500)                                          | (750)                                                | WM/E01                        | +14.8 to<br>-18.8dBm      | +18 to<br>+22dBm            | ≥<br>+23.7dBm      |
| Note             | Carrier power m<br>"powercal(50,0)<br>"p=+2" syntax. | ay alternative<br>?" and subseque              | ly be adjusted i<br>ently increment                  | by first<br>ing or d          | querrying<br>ecrementing  | the powercal<br>carrier pow | value<br>ver using |
| 20.50            | Modulation level and                                 | distortion adjust                              |                                                      |                               |                           |                             |                    |
| Prerequisite(s): | Unit in factory test mo                              | ode (power unit up wit                         | th audio board TP5 or                                | TP8 (TEST                     | ) connected to ci         | rcuit common)               |                    |
|                  | DUT to 100 mW carri                                  | er power                                       |                                                      |                               |                           |                             |                    |
| 20.50.10         | Press AUD button on                                  | the test panel key pad                         | until LCD reads"d80 '                                | " ("dAb" for                  | r BL779)                  |                             |                    |
| 20.50.20         | Adjust radio board R1<br>board P1-1 (beware th       | 9 for minimum modu<br>ne possibility of two "s | lation distortion at den<br>sweet spots", one better | nodulated ca<br>r than the ot | arrier at radio :<br>her) | ≦1.0 % THD+N                | (0.7)              |
| 20.50.30         | Adjust radio board R4                                | 7 for 100kHz deviation                         | on at radio board P1-1                               |                               | 9                         | 99 to 101 kHz dev           | (100)              |
| 20.50.40         | Repeat steps #20.50.2                                | 0 and #20.50.30 until                          | no further adjustments                               | are require                   | d                         |                             |                    |
| 20.50.50         | Press FREQ button or                                 | the test panel key par                         | nel until LCD reads "d                               | 00 00 "                       |                           |                             |                    |
| 20.50.60         | Measure distortion at                                | demodulated carrier, f                         | ine adjusting radio boa                              | ard R19 if re                 | equired                   | ≦1.2 % THD+N                | (0.7)              |
| 20.50.70         | Press UP or DWN but<br>radio board P1-1              | ton on the test panel k                        | ey pad for 100 kHz pe                                | ak carrier d                  | eviation at               | 99 to 101 kHz dev           | (100)              |
| 20.50.80         | Press FREQ button or                                 | the test panel key pao                         | d until LCD reads "dFl                               | F 00 " ("dAl                  | b" for BL779)             |                             |                    |
| 20.50.90         | Measure distortion at                                | demodulated carrier, f                         | ine adjusting radio boa                              | ard R19 if re                 | equired                   | ≤1.2 % THD+N                | (0.7)              |
| 20.50.100        | Press UP or DWN but<br>radio board P1-1              | ton on the test panel k                        | ey pad for 100 kHz pe                                | ak carrier d                  | eviation at               | 99 to 101 kHz dev           | (100)              |
| 20.50.110        | Repeat step #20.50.10                                | to #20.50.100 until n                          | o further adjustment is                              | necessary (                   | maximum of thr            | ee times)                   |                    |
| 20.50.120        | Press AUD button on                                  | the test panel key pad                         | until LCD reads "AUI                                 | D 0"                          |                           |                             |                    |
| 20.50.130        | Remove VCO shield                                    | tuning cover                                   |                                                      |                               |                           |                             |                    |

## Test segment #30 of 40

| 30.60    | Install VCO shield cover                                                                                                    |
|----------|----------------------------------------------------------------------------------------------------|
| 30.60.10 | No DC power in at radio board                                                                                                    |
| 30.60.20 | Disconnect radio board from audio board                                                                                                    |
| 30.60.30 | Install VCO shield assembly. Verify that the shield top is completely seated all around the fence perimeter                                                                                                    |
| 30.60.40 | Solder VCO shield top to resonator on top and all around the VCO shield fence. Verify that thee are no spots where the solder stands proud of the shield top and that the solder point to the resonator appears to be properly flowed. |
| 30.60.50 | Allow to cool for a minimum of 10 minutes before proceeding                                                                                                    |

### Test segment #40 of 40

NOTE: This segment must be performed using the audio/radio board pairs that will remain paired up

#### Initial setup:

- Audio board running firmware version appropriate & current for part number connected to the radio board it shall cohabitate with until death do they part.
- Test key pad connected to audio board J3.
- All voltage measurements referenced to circuit common
- All audio stimulus signals applied to audio input rig defined at foot of this document, see ~ below
- All demodulated carrier and carrier deviation measurements taken with a Hewlett Packard 8901A modulation analyzer with no 8901A filters selected. Use of other instruments may yield different results particularly measurements pertaining to noise and phase and measurements where noise is a significant factor
- This font indicates use the Alternate Method to manual testing using the LectroLink apparatus and LecNet2 Command Terminal Utility. Sub-steps bearing the same number indicate alternate method(s). Use of the LectroLink apparatus creates an additional opportunity for ground loop currents which commonly disrupt LectroLink communications so use of an optically isolated USB hub (B and B Electronics model UISOHUB4 or equivalent) is recommended. The LectroLink method is the only method to adjust carier power, no menu equivalent exists.

| Step               | <u>Measurement name</u> & description                                                                                         |                                          | Measurement<br>result            | (Typ)         |
|--------------------|----------------------------------------------------------------------------------------------------|------------------------------------------|----------------------------------|---------------|
| 40.10              | Power up sequence, current draw measurement, & push switch                                                                    | circuit test                             |                                  |               |
| 40.10.10           | +1.5 VDC, 2.5 A current limit in at radio board P4-1 (P7-1                                                                    | is circuit common).                      |                                  |               |
| 40.10.20           | Hold Audio and Frequency buttons simultaneously on test pane<br>(TEST) to J6-4 (circuit common). This powers DUT up in factor | el key pad for 3 seconds while ory mode. | e shorting audio board           | d TP5         |
| Note               | "Factory Mode" gives extended menu options for test & aligned                                                                 | ent.                                     |                                  |               |
| 40.10.30.10        | Observe behavior of audio board LCD and keypad LED's                                                                          | All LED's                                | Flash red once                   |               |
| 40.10.30.20        |                                                                                                    | All LED's                                | Flash green once                 |               |
| 40.10.30.30        |                                                                                                    | LCD                                      | "On1, On2, On3"                  |               |
| 40.10.30.40        |                                                                                                    |                                          | "LECtro"                         |               |
| 40.10.30.50        |                                                                                                    | LED's                                    | Audio off, PWR gro               | een           |
| 40.10.30.60        |                                                                                                    | LCD                                      | (block & firmware                | version ID)   |
| 40.10.30.70        |                                                                                                    | LCD                                      | "CP"                             |               |
| 40.10.30.80        |                                                                                                    | LCD                                      | Audio gain setting (<br>"Aud 0") | usually       |
| Note               | LCD occasionally may flash "PLL" to indicate PLL not locked this point)                                                       | (audio board block number a              | ssignment may not be             | e set up at   |
| 40.10.40           | Measure current draw                                                                                                    |                                          | 30 to 1000 mA                    |               |
| Note               | The goal here is to be sure the transmitter is powered up and is measurement will be made later                               | not burning up with fever. A             | tighter tolerance curr           | ent draw      |
| 40.10.50.10        | Press and hold the UP switch                                                                                                  |                                          |                                  |               |
| 40.10.50.20        | buttons?                                                                                                    |                                          | "1"                              | (1)           |
| 40.10.50.30        | Release the UP switch                                                                                                    |                                          |                                  |               |
| 40.10.60.10        | Press and hold the DOWN switch                                                                                                |                                          |                                  |               |
| 40.10.60.20        | buttons?                                                                                                    |                                          | "2"                              | (2)           |
| 40.10.60.30        | Release the DOWN switch                                                                                                    |                                          |                                  |               |
| 40.10.70.10        | Press and hold the FREQ switch                                                                                                |                                          |                                  |               |
| 40.10.70.20        | buttons?                                                                                                    |                                          | "4"                              | (4)           |
| 40.10.70.30        | Release the FREQ switch                                                                                                    |                                          |                                  |               |
| 40.10.80.10        | Press and hold the AUDIO switch                                                                                               |                                          |                                  |               |
| 40.10.80.20        | buttons?                                                                                                    |                                          | " 8 "                            | (8)           |
| 40.10.80.30        | Release the AUDIO switch                                                                                                    |                                          |                                  |               |
| 40.20              | DC voltage measurements                                                                                                    |                                          |                                  |               |
| 40.20.10.1.8VC     | Measure DC voltage at audio board:                                                                                            | TP17 (1.8VC)                             | +1.7 to +1.9 VDC                 | (+1.8)        |
| 40.20.10.+3.3V_PIC |                                                                                                    | L4, C58 jct (+3.3V_PIC)                  | +3.1 to+3.5 VDC                  | (+3.32)       |
| 40.20.10.+3.3V_DSP |                                                                                                    | TP14 (+3.3V_DSP)                         | +3.1 to+3.5 VDC                  | (+3.32)       |
| 40.20.10.LGB       |                                                                                                    | TP6 (low gain branch)                    | +1.39 to +1.59 VD0               | C (+1.49)     |
| 40.20.10.HGB       |                                                                                                    | TP15 (high gain branch)                  | TP6 value +/- 50<br>mVDC         | (+10mV)       |
| 40.30              | Phantom power DC voltage measurements                                                                                         |                                          |                                  |               |
| 40.30.10           | Audio input rig (see ~ below) connected to audio board J1                                                                     |                                          |                                  |               |
| 40.30.20.4V        | Measure DC voltage at audio input rig TP1 with:                                                                               | 4V phantom selected (phantom=2)          | +4.3 to +4.5 VDC                 | (+4.4)        |
| 40.30.20.2V        |                                                                                                    | 2V phantom selected (phantom=1)          | +1.9 to +2.1 VDC                 | (+2.0)        |
| 40.30.20.0V        |                                                                                                    | OFF phantom selected (phantom=0)         | -0.1 to +0.1 VDC                 | (0)           |
| 40.40              | Audio board frequency block assignment                                                                                        |                                          |                                  |               |
| Prerequisite(s):   | Unit in factory test mode (power unit up with audio board TP5 not required if LectroLink is used                              | or TP8 (TEST) connected to               | circuit common) if m             | nenu is used, |
| Note               | If the appropriate frequency block number is not found in the n                                                               | nenu, the alternate (Lectrolink          | x) method must be use            | ed            |
| 40.40.10           | Press test panel key pad AUD button until LCD reads block nu                                                                  | mber (usually "b 470 ")                  |                                  |               |
| 40.40.20           | Press test panel key pad UP or DWN button to assign appropria                                                                 | ate frequency block                      |                                  |               |

| Note             | If the Lectrolink appa<br>will not function as p                                              | ratus is used to assigned to assigned.                                                       | n the block number, D                                                          | UT power m                                      | ust be cycle                               | d thereafte                           | r or the PLL/V                                   | VCO loop                         |
|------------------|-----------------------------------------------------------------------------------------------|----------------------------------------------------------------------------------------------|--------------------------------------------------------------------------------|-------------------------------------------------|--------------------------------------------|---------------------------------------|--------------------------------------------------|----------------------------------|
| 40.40.10         | block=                                                                                        |                                                                                              |                                                                                | Legal v<br>400-999                              | alues ar                                   | e: 470,                               | 19-33, 9                                         | 44,                              |
| 40.40.20         | Cycle DUT power                                                                               | <u>r</u>                                                                                     |                                                                                | 400-999                                         |                                            |                                       |                                                  |                                  |
|                  |                                                                                               |                                                                                              |                                                                                |                                                 |                                            |                                       |                                                  |                                  |
| 40.50            | VCO adjustment & V                                                                            | CO start-up test                                                                             |                                                                                |                                                 |                                            |                                       |                                                  |                                  |
| 40.50.10         | Navigate menu so LC                                                                           | D reads Aud                                                                                  |                                                                                |                                                 |                                            |                                       |                                                  |                                  |
| 40.50.20.10      | Press test panel key p                                                                        | ad FREQ button twic                                                                          | ce, LCD reads "CH"                                                             |                                                 |                                            |                                       |                                                  |                                  |
| 40.50.20.20      | Press test panel key p                                                                        | ad FREQ and UP or I                                                                          | DWN button to select                                                           | highest carrie                                  | er frequency                               |                                       |                                                  |                                  |
| 40.50.20         | channel=                                                                                      |                                                                                              |                                                                                | assign                                          | highest                                    | carrier                               | freq.                                            |                                  |
| 40.50.30         | Adjust radio board Ca                                                                         | 23 for 2.5 VDC at rac                                                                        | lio board TP1 (VCO_C                                                           | CONT)                                           |                                            | +2.45                                 | to +2.55 VD0                                     | C (+2.5)                         |
| 40.50.40(HF/LF)  | Remove DC power f                                                                             | rom DUT                                                                                      |                                                                                |                                                 |                                            |                                       |                                                  |                                  |
| 40.50.50(HF/LF)  | Wait 3 sec.                                                                                   |                                                                                              |                                                                                |                                                 |                                            |                                       |                                                  |                                  |
| 40.50.60(HF/LF)  | Restore DC power to                                                                           | o DUT                                                                                        |                                                                                |                                                 |                                            |                                       |                                                  |                                  |
| 40.50.70(HF/LF)  | Measure carrier signa<br>frequency                                                            | l power to be sure the                                                                       | e VCO starts on power                                                          | up at selecte                                   | ed carrier                                 | $\geq$ +10                            | dBm                                              |                                  |
| 40.50.80         | Press test panel key p                                                                        | ad FREQ and UP or I                                                                          | DWN button to select                                                           | lowest carrie                                   | r frequency                                |                                       |                                                  |                                  |
| 40.50.80         | channel=                                                                                      |                                                                                              |                                                                                | assign                                          | lowest c                                   | arrier                                | freq.                                            |                                  |
| 40.50.90         | Measure DC voltage                                                                            | at radio board TP1 (V                                                                        | /CO_CONT)                                                                      |                                                 |                                            | +0.6 t                                | o +1.2 VDC                                       |                                  |
| 40.50.100        | Repeat test sub-steps                                                                         | #40.50.40 through #4                                                                         | 40.50.70 (VCO start-uj                                                         | b) then proce                                   | ed                                         |                                       |                                                  |                                  |
| 40.60            | Carrier signal power                                                                          | adiustments                                                                                  |                                                                                |                                                 |                                            |                                       |                                                  |                                  |
|                  | If the LectroLink tool                                                                        | is used to perform a                                                                         | ll DUT manupulations                                                           | it is not nec                                   | essary for th                              | e DUT to                              | be in Factory                                    | mode to                          |
| Note             | perform this step.                                                                            | I III I III I                                                                                | <u>F</u>                                                                       | ,                                               | j                                          |                                       |                                                  |                                  |
| 40.60.10         | Press test panel keypa                                                                        | d AUD switch until                                                                           | LCD displays PXX                                                               | X (carrier pov                                  | wer menu, 5                                | 0mW, low                              | est carrier fre                                  | q.)                              |
| Note             | This sets the DUT to<br>move to the middle ca<br>and the pattern contin<br>/DOWN switches adj | 50mW carrier power<br>arrier freq. pressing it<br>ues until 250mW, hig<br>ust carrier power. | at the lowest carrier fr<br>t again moves to the hi<br>gh freq is achieved the | equency, from<br>ghest freq. O<br>n the pattern | m here press<br>once more m<br>repeats. At | ing the FR<br>oves to 10<br>each powe | CEQ switch or<br>0mW at the lo<br>r/freq setting | nce will<br>owest freq<br>the UP |
| 40.60.20         | Repeatedly press UP<br>(P1-2 is common)                                                       | or DOWN switch to a                                                                          | achieve target carrier p                                                       | ower at radio                                   | o board P1-1                               | Target                                | t +/- 0.3dB                                      |                                  |
| Note             | Later firmware packa                                                                          | ges support "press an                                                                        | d hold" functionality,                                                         | not sure at w                                   | hat firmwar                                | e version t                           | his became av                                    | ailable                          |
| 40.60.30         | Measure spectral puri                                                                         | ty (spurs) carrier free                                                                      | l. +/− 350 MHz                                                                 |                                                 |                                            | $\leq$ -70                            | dBm                                              |                                  |
| 40.60.40         | Measure current draw                                                                          | 7                                                                                            |                                                                                |                                                 |                                            |                                       |                                                  |                                  |
| 40.60.50         | Repeat this process un<br>been made                                                           | ntil all 9 carrier signa                                                                     | l power points have be                                                         | en adjusted a                                   | and double o                               | hecked af                             | ter the last adj                                 | justment has                     |
|                  | Current draw tol                                                                              | erances for test proc                                                                        | cedure segment #30                                                             | Carrier                                         | signal pow                                 | er targets<br>oment #3                | for test<br>0                                    |                                  |
|                  | 50mW                                                                                          | 100mW                                                                                        | 250mW                                                                          |                                                 | 50mW                                       | 100mW                                 | 250mW                                            |                                  |
|                  | 300 to 500 mA                                                                                 | 395 to 535 mA                                                                                | 600 to 900 mA                                                                  | WM                                              | ±17dDm                                     | ±20dBm                                | ±24dDm                                           |                                  |
|                  | (400)                                                                                         | (465)                                                                                        | (750)                                                                          |                                                 |                                            |                                       |                                                  |                                  |
|                  |                                                                                               |                                                                                              |                                                                                | WM/E01                                          | +16.8dBm                                   | +20dBm                                | +24dBm                                           |                                  |
| Note             | Carrier power may all incrementing or decre                                                   | ternatively be adjuste<br>ementing carrier powe                                              | ed by first querrying the<br>er using "p=+2" syntax                            | e powercal v                                    | alue "power                                | cal(50,0)?                            | and subsequ                                      | ently                            |
| 40.70            | Modulation level and                                                                          | distortion adjust                                                                            |                                                                                |                                                 |                                            |                                       |                                                  |                                  |
| Prerequisite(s): | Unit in factory test m                                                                        | ode (power unit up w                                                                         | vith audio board TP5 or                                                        | r TP8 (TEST                                     | ) connected                                | to circuit o                          | common)                                          |                                  |
|                  | DUT to 100 mW carr                                                                            | ier power                                                                                    |                                                                                |                                                 |                                            |                                       |                                                  |                                  |
| 40.70.10         | Press AUD button on                                                                           | the test panel key pa                                                                        | d until LCD reads"d80                                                          | ) " ("dAb" fo                                   | r Bl779)                                   |                                       |                                                  |                                  |
| 40.70.20         | Adjust radio board R<br>board P1-1 (P2-1 is c<br>than the other)                              | 19 for minimum mod<br>ircuit common) (bew                                                    | ulation distortion at de<br>are the possibility of ty                          | modulated ca<br>vo "sweet sp                    | arrier at radi<br>ots", one be             | otter $\leq 1.0^{\circ}$              | % THD+N                                          | (0.7)                            |
| 40.70.30         | Adjust radio board R4                                                                         | 47 for 100kHz deviat                                                                         | ion at radio board P1-1                                                        | (P2-1 is circ                                   | cuit commo                                 | n) 99 to                              | 101 kHz dev                                      | (100)                            |
| 40.70.40         | Repeat steps #40.70.2                                                                         | 0 and #40.70.30 unti                                                                         | l no further adjustmen                                                         | ts are require                                  | d                                          |                                       |                                                  |                                  |
| 40.70.50         | Press FREQ button or                                                                          | n the test panel key p                                                                       | anel until LCD reads "                                                         | d00 00 "                                        |                                            |                                       |                                                  |                                  |
| 40.70.60         | Measure distortion at                                                                         | demodulated carrier,                                                                         | fine adjusting radio bo                                                        | oard R19 if re                                  | equired                                    | $\leq 1.2$                            | % THD+N                                          | (0.7)                            |
| 40.70.70         | Press UP or DWN bu<br>radio board P1-1 (P2-                                                   | tton on the test panel<br>1 is circuit common)                                               | key pad for 100 kHz p                                                          | beak carrier d                                  | leviation at                               | 98 to                                 | 102 kHz dev                                      | (100)                            |

| 40.70.80              | Press FREQ button on the test panel key pad until LCD reads "d                                                                 | FF 00 " ("dAb" for BL779)                                   |                                      |         |
|-----------------------|----------------------------------------------------------------------------------------------------|-------------------------------------------------------------|--------------------------------------|---------|
| 40.70.90              | Measure distortion at demodulated carrier, fine adjusting radio b                                                              | oard R19 if required                                        | $\leq$ 1.2 % THD+N                   | (0.7)   |
| 40.70.100             | Press UP or DWN button on the test panel key pad for 100 kHz radio board P1-1 (P2-1 is circuit common)                         | peak carrier deviation at                                   | 98 to 102 kHz dev                    | (100)   |
| 40.70.110             | Repeat steps #40.70.10 through #40.70.100 until no further adjust                                                              | stment is necessary (maxim                                  | um of three times)                   |         |
| 40.70.120             | Press AUD button on the test panel key pad until LCD reads "A                                                                  | UD 0"                                                       |                                      |         |
| 40.80                 | High pass filter set / and Frequency adjust                                                                                    |                                                             |                                      |         |
| Prerequisite(s):      | Unit in factory test mode (power unit up with audio board TP5 o                                                                | or TP8 (TEST) connected to                                  | circuit common)                      |         |
|                       | DUT to 100 mW carrier power                                                                                                    |                                                             |                                      |         |
| 40.80.10              | Press AUD button on the test panel key pad until LCD reads "LF<br>simultaneously press the DWN and AUD button on the test pane | F 35" If LCD reads anythin<br>el key pad to change it to "L | g other than "LF 35"<br>.F 35".      |         |
| 40.80.20              | Press AUD button on the test panel key pad until carier frequence                                                              | ey selection menu (F xx) is                                 | arrived at                           |         |
| 40.80.30              | Press FREQ button on the test panel key pad until LCD indicated                                                                | d lowest carrier frequency i                                | s selected                           |         |
| 40.80.40              | Press UP or DWN button on the test panel key pad to fine adjust<br>the low end of the frequency block                          | carrier signal frequency at                                 | Target +/- 2kHz                      |         |
| 40.90                 | Pilot signal deviation & frequency measurements                                                                                |                                                             |                                      |         |
| Prerequisite(s):      | Unit in factory test mode (power unit up with audio board TP5 o                                                                | or TP8 (TEST) connected to                                  | circuit common)                      |         |
|                       | DUT to 100 mW carrier power, lowest carrier frequency                                                                          |                                                             |                                      |         |
|                       | Lowest carrier frequency selected                                                                                              |                                                             |                                      |         |
| 40.90.10              | No audio signal in at audio input rig                                                                                          |                                                             |                                      |         |
| 40.90.20              | Press AUD button on the test panel key pad until LCD reads "CI                                                                 | P"                                                          |                                      |         |
| 40.90.30              | Press UP button on the test panel key pad until LCD reads "CP4                                                                 | 00"                                                         |                                      |         |
| 40.90.40              | AUD set to "Aud 0"                                                                                                    |                                                             |                                      |         |
| 40.90.50              | Measure peak carrier deviation at radio board P1-1                                                                             |                                                             | 4.5 to 6.5 kHz                       | (5.5)   |
| 40.90.60              | Measure pilot signal frequency at demodulated carrier at radio b                                                               | oard P1-1                                                   | 31.999 to 32.001<br>kHz              | (32000) |
| Note                  | Step #40.90.60 checks out the DSP clock signal frequency which                                                                 | h in this case is common wi                                 | th the $\mu C$ IC clock              |         |
| 40.100                | Noise measurements (low gain branch)                                                                                           |                                                             |                                      |         |
| Prerequisite(s):      | Unit in factory test mode (power unit up with audio board TP5 o                                                                | or TP8 (TEST) connected to                                  | circuit common)                      |         |
|                       | DUT to 100 mW carrier power                                                                                                    |                                                             |                                      |         |
|                       | No audio signal in at audio input rig                                                                                          |                                                             |                                      |         |
| 40.100.10             | Press AUD button on the test panel key pad until LCD reads "CI                                                                 | P 400"                                                      |                                      |         |
| 40.100.20             | Press UP button on the test panel key pad until LCD reads "CP                                                                  | _"                                                          |                                      |         |
| 40.100.30             | Press AUD button on the test panel key pad twice then FREQ bu                                                                  | itton twice                                                 |                                      |         |
| 40.100.40             | Press FREQ and DWN button simultaneously to change frequen                                                                     | cy to "CH " (top of band                                    | )                                    |         |
| 40.100.50.OFF_PHANTOM | Measure noise signal amplitude at audio board TP6 with:                                                                        | OFF phantom selected (phantom=0)                            | -90 dBu max.                         | (-95)   |
| 40.100.50.4V_PHANTOM  |                                                                                                    | 4V phantom selected (phantom=2)                             | -90 dBu max.                         | (-95)   |
| 40.110                | Noise & microphonics measurements (high gain branch)                                                                           |                                                             |                                      |         |
| Prerequisite(s):      | Unit in factory test mode (power unit up with audio board TP5 or DUT to 100 mW corrier power                                   | or TP8 (TEST) connected to                                  | circuit common)                      |         |
|                       | No audio signal in at audio input ric                                                                                          |                                                             |                                      |         |
|                       |                                                                                                    |                                                             |                                      |         |
| 40 110 10             | FDFO sat to "CH" (top of band)                                                                                                 |                                                             |                                      |         |
| 40.110.10             | AUD set to "And 0"                                                                                                    |                                                             |                                      |         |
| 40.110.20             | AUD SELIU AUU U<br>Mageura and note noise signal amplitude of demodulated anniar                                               | at radio board D1 1                                         | < 58 5 dD.                           | (62)    |
| 40.110.30             | Repeatedly & gently tap side of radio board farthest from the VC                                                               | CO and watch for                                            | $\geq$ -38.5 dBu<br>Noise to Noise + | (+12)   |
|                       | disturbances in noise signal                                                                                                   |                                                             | 18dB                                 | ( -=)   |
| 40.110.50             | Press AUD and UP button simultaneously to change audio level                                                                   | to "Aud 44"                                                 |                                      |         |
| 40.110.60             | Measure noise signal amplitude of demodulated carrier at radio b                                                               | board P1-1                                                  | ≤-55.5 dBu                           | (-59)   |
| 40.120                | <u>Mic gain pot taper test</u>                                                                                                 |                                                             |                                      |         |

| Prerequisite(s):               | Unit in factory mode<br>DUT to 100 mW carrier power                                                     |                              |                                   |               |
|--------------------------------|----------------------------------------------------------------------------------------------------|------------------------------|-----------------------------------|---------------|
|                                | CP                                                                                                    |                              |                                   |               |
|                                | FREQ set to "CH " (top of band)                                                                         |                              |                                   |               |
|                                | Audio set to "Aud 44"                                                                                   |                              |                                   |               |
| 40.120.10                      | -50 dBu, 1kHz, low distortion, sinusoidal signal in at audio inj                                        | put rig                      |                                   |               |
| Note                           | Neither audio board LED (D5 nor D6) are red (limiter not activate                                       | ed)                          |                                   |               |
| 40.120.20.AUD44                | Measure audio signal level at demodulated carrier at radio board P1-1                                   | Audio set to "Aud 44"        | reference for remain              | nder of step  |
| 40.120.20.AUD22                |                                                                                                    | Audio set to "Aud 22 "       | Ref - 20 to Ref -<br>24dB         | (-22)         |
| 40.120.20.AUD0                 |                                                                                                    | Audio set to "Aud 0"         | Ref - 41.5 to Ref -<br>45.5 dB    | (-43.5)       |
| 40.130                         | Modulation distortion measurement                                                                       |                              |                                   |               |
| Prerequisite(s):               | Unit in factory test mode (power unit up with audio board TP5 or                                        | TP8 (TEST) connected to      | circuit common)                   |               |
|                                | DUT to 100 mW carrier power                                                                             |                              |                                   |               |
|                                | Lowest carrier frequency selected                                                                       |                              |                                   |               |
|                                | CP                                                                                                    |                              |                                   |               |
|                                | Audio Level set to "Aud 00"                                                                             |                              |                                   |               |
| 40.130.10                      | -10 dBu, 1kHz, low distortion, sinusoidal signal in at audio inj                                        | put rig                      |                                   |               |
| 40.130.20                      | Neither keypad audio LED are red (limiter not activated)                                                |                              |                                   | (0.25)        |
| 40.130.30.HF                   | Measure audio signal distortion of the demodulated carrier radio<br>board RF P1-1 at carrier frequency: | "CH " (top of band)          | ≤ 0.7% THD+N                      | (0.25)        |
| 40.130.30.LF                   |                                                                                                    | "CH " (bottom of band)       | $\leq$ 0.7% THD+N                 | (0.25)        |
| 40.130.30.MF                   |                                                                                                    | "CH " (middle of band)       | $) \leq 0.7\%$ THD+N              | (0.25)        |
| 40.140                         | Limiter range adjust / and -10 Limiter light adjust                                                     |                              |                                   |               |
| Prerequisite(s):               | Limiter range adjust? and -10 Limiter tight adjust                                                      | TP8 (TFST) connected to      | circuit common)                   |               |
| Trerequisite(s).               | DUT to 100 mW carrier power                                                                             |                              | eneur common)                     |               |
|                                | CP                                                                                                    |                              |                                   |               |
|                                | Frequency set to "CH" (middle of band)                                                                  |                              |                                   |               |
| 40.140.10                      | -30 dBu, 1kHz, low distortion, sinusoidal signal in at audio in                                         | out rig                      |                                   |               |
| 40.140.20                      | Press AUD button on the test panel key pad until LCD screen rea                                         | ds "Aud 0"                   |                                   |               |
| 40.140.30                      | Press AUD and UP button simultaneously to change audio level t                                          | o "Aud 22 "                  |                                   |               |
| 40.140.40                      | Neither keypad audio LED are red (limiter not activated)                                                |                              |                                   |               |
| 40.140.50                      | Press AUD button on the test panel key pad until LCD screen rea                                         | ds "Lr "                     |                                   |               |
| 40.140.60                      | Measure and record audio signal amplitude at demodulated carrie                                         | r RF P1-1                    | Reference for rema                | inder of step |
| 40.140.70                      | Press FRQ button on the test panel key pad until LCD screen read                                        | ls "LS 00"                   |                                   |               |
| 40.140.80                      | Press UP or DWN button for 5 dB below reference amplitude                                               |                              | Reference value - (3.5 to 6.5) dB | (-5)          |
| 40.140.90                      | Press FRQ button on the test panel key pad until LCD screen read                                        | ls "L 10"                    |                                   |               |
| 40.140.100                     | Increase stimulus signal amplitude in 1dB increments until ? char                                       | iges from green to red       |                                   |               |
| 40.140.110                     | ? typically switches from green to red with about -27 dBu +/- 1 d                                       | B applied to audio input rig |                                   |               |
| 40.140.120                     | Increase audio signal at DUT input amplitude by 10 dB                                                   |                              |                                   |               |
| 40.140.130                     | Press the UP button on the test panel key pad to set -10 LED                                            |                              |                                   |               |
| 40.140.140                     | If keypad ? is red decrease 1kHz signal at input rig by 2 dB and v step                                 | erify that audio board ? swi | itches to green, if so            | skip to next  |
| 40.140.150                     | If keypad ? is green increase 1kHz signal at input rig by 2 dB and step                                 | verify that audio board ? s  | witches to red, if so s           | kip to next   |
| 40.140.160                     | If neither test sub-steps #40.140.140 nor #10.140.150 are true rep                                      | eat this step (maximum or    | three times)                      |               |
| 40.140.170                     | Press AUD button on the test panel key pad until LCD screen rea                                         | ds "Aud 22 "                 |                                   |               |
| 40.150                         |                                                                                                    | ·                            |                                   |               |
| 40.150<br>Decementariaita (c): | <u>Frequency response measurement (low gain branch) &amp; LF rolloff</u>                                | <u>pot taper</u>             |                                   |               |
| rierequisite(s):               | DUT to 100 mW carrier power                                                                             | 1ro (1ES1) connected to      | encuit common)                    |               |
|                                |                                                                                                    |                              |                                   |               |

|                                                                      | CP                                                                                                    |                                   |                                  |                |
|----------------------------------------------------------------------|----------------------------------------------------------------------------------------------------|-----------------------------------|----------------------------------|----------------|
|                                                                      | (W nhantam selected (menu)                                                                                                    |                                   |                                  |                |
|                                                                      | 4 v phantoin selected (menu)                                                                                                    |                                   |                                  |                |
|                                                                      | Audio level set to "AUD 22"                                                                                                    |                                   |                                  |                |
| 40 150 10                                                            | -50 dBu 1kHz low distortion sinusoidal signal in at audio input                                                                                                    | t ria                             |                                  |                |
| 40.150.10<br>Note                                                    | Neither audio hoard I ED (D5 nor D6) are red (limiter not activated                                                                                                    | )                                 |                                  |                |
| 40.150.20.20kHz                                                      | Measure frequency response of demodulated carrier (1kHz ref) at 2<br>RF J3                                                                                                    | 20 kHz                            | -3.9 to +0.1 dB                  | (-1.9)         |
| 40.150.20.10kHz                                                      |                                                                                                    | 10 kHz                            | -1.7 to +0.3 dB                  | (-0.3)         |
| 40.150.20.100Hz                                                      |                                                                                                    | 100 Hz                            | -1.1 to +0.9 dB                  | (-0.1)         |
| 40.150.20.50Hz                                                       | :                                                                                                    | 50 Hz                             | -1.7 to +1.3 dB                  | (-0.2)         |
| 40.150.20.31.5Hz                                                     | 2                                                                                                    | 31.5Hz                            | -5.5 to -1.5 db                  | (-3.5)         |
| 40.150.60                                                            | Press AUD button on the test panel key pad until LCD screen reads                                                                                                    | "LF 35"                           |                                  |                |
| 40.150.70                                                            | Press AUD and UP button simultaneously to change HPF to "LF 15                                                                                                    | 50"                               |                                  |                |
| 40.150.80                                                            | 3                                                                                                    | 31.5 Hz                           | -18 to -14 dB                    | (-16)          |
| 40.150.90                                                            | Press AUD and DWN button simultaneously to change HPF to "LF                                                                                                    | 70 "                              |                                  |                |
| 40.150.100                                                           | 2                                                                                                    | 31.5 Hz                           | -13 to -9 dB                     | (-11)          |
| 40.150.110                                                           | Press AUD and DWN button simultaneously to change HPF to "LF                                                                                                    | 35 "                              |                                  |                |
| 40.150.120                                                           | OFF phantom selected (menu)                                                                                                    | 31.5 Hz                           | -3.3 to +0.7 dB                  | (-1.3)         |
| Note<br>40.160.20<br>40.160.20<br>40.160.30.20kHz<br>40.160.30.10kHz | Unit in Factory Mode<br>DUT to 100 mW carrier power<br>CP<br>Frequency set to "CH " (middle of band)<br>LF filter set to "LF 35"<br>Audio level set to "AUD 22"<br>OFF phantom selected<br>Neither keypad audio LED are on.<br>-65 dBu, 1kHz, low distortion, sinusoidal signal in at audio inpu<br>Measure frequency response TP15 (1kHz ref) | <b>tt rig</b><br>20 kHz<br>10 kHz | -3 to +0.1 dB<br>-1.7 to +0.3 dB | (-1)<br>(-0.3) |
| 40 160 30 100Hz                                                      |                                                                                                    | 100 Hz                            | -1.1 to $+0.9$ dB                | (-0.1)         |
| 40.160.30.50.31.5Hz                                                  |                                                                                                    | 31.5 Hz                           | -4.7 to -0.7 dB                  | (-2.7)         |
| 40.170<br>Prerequisite(s)                                            | <u>Audio signal level and distortion measurements (high gain)</u><br>Unit in Factory Mode<br>DUT to 100 mW carrier power<br>CP<br>Frequency set to "CH " (middle of band)<br>0V phantom selected (menu)<br>LF filter set to "LF 35"<br>Audio level set to "AUD 22"                                                                             |                                   |                                  |                |
| Note                                                                 | Neither audio board LED (D5 nor D6) are on                                                                                                    |                                   |                                  |                |
|                                                                      | -65 dBu, 1kHz, low distortion, sinusoidal signal in at audio input rig                                                                                                    | g                                 |                                  |                |
| Note                                                                 | Neither LED (D5 nor D6) are red (limiter not activated)                                                                                                    |                                   |                                  |                |
| 40.170.10                                                            | Measure audio signal amplitude at TP15                                                                                                    |                                   | -27 to -23 dBu                   | (-25)          |
| 40.170.20                                                            | Measure audio signal distortion TP15                                                                                                    |                                   | ≤1.0% THD+N                      | (0.7))         |
| 40.170.30                                                            | Measure audio signal amplitude at TP6                                                                                                    |                                   | TP15 value - 18<br>dB+/- 0.25dB  | (-17.97)       |
| 40 180                                                               | Audio signal phase response measurement                                                                                                    |                                   |                                  |                |
| Prerequisite(s)                                                      | Unit in Factory Mode                                                                                                    |                                   |                                  |                |
| · rerequisite(5)                                                     | DUT to 100 mW carrier power                                                                                                    |                                   |                                  |                |

|                                                                                                    | CP                                                                                                    |                                                       |               |
|----------------------------------------------------------------------------------------------------|----------------------------------------------------------------------------------------------------|-------------------------------------------------------|---------------|
|                                                                                                    | OFE relation selected                                                                                                    |                                                       |               |
|                                                                                                    | LE filter set to "LE 25"                                                                                                    |                                                       |               |
|                                                                                                    | Audio lavel set to "AUD 22"                                                                                                    |                                                       |               |
| 40 190 10                                                                                                    | Addio level set to AOD 22                                                                                                    |                                                       |               |
| 40.180.10                                                                                                    | -20 dBu, 1kHz, low distortion, sinusoidal signal in at audio input rig                                                                                                    |                                                       |               |
| Note<br>40,180,20                                                                                                  | Massure phase of the demodulated service at the output of 20kHz                                                                                                    | 9                                                     | (19)          |
| 40.180.20                                                                                                    | Hewlett Packard 8901A modulation analyzer relative to the signal source (DUT input Rig) at:                                                                                                    | I                                                     | (-18)         |
|                                                                                                    | 1kHz                                                                                                    | ?                                                     | (-168)        |
|                                                                                                    | 31.5Hz                                                                                                    | ?                                                     | (-174)        |
| 10 190                                                                                                    | Battan status telemetry adjustment battan status indicator test never down & low volta                                                                                                    | aa nowar un tast                                      |               |
| Prerequisite(s)                                                                                                    | Unit in Factory Mode                                                                                                    | <u>ge power up test</u>                               |               |
| lerequisite(5)                                                                                                    | DUT to 100 mW carrier power                                                                                                    |                                                       |               |
|                                                                                                    | CP                                                                                                    |                                                       |               |
|                                                                                                    | Cr<br>Frequency set to "CH " (middle of band)                                                                                                    |                                                       |               |
| 10 190 10                                                                                                    | No audio signal at DUT input                                                                                                    |                                                       |               |
| 10 190 20                                                                                                    | $\pm 1.00$ VDC 2.5 A current limit in at radio board P4.1 (P7.1 is circuit common)                                                                                                    |                                                       |               |
| 10 190 25                                                                                                    | Verify bettery status indicator LED is flashing red/off                                                                                                    | Red/Off                                               |               |
| Note                                                                                                    | The bettery status indicator LED will cases flashing when the DUT enters the bettery statu                                                                                                    | is telemetering setup i                               | 2021          |
| NOLE                                                                                                    | Proce AUD button on the test namel low ned until LCD screen reads "he XX"                                                                                                    | is telemetering setup i                               | nenu          |
| 10.190.30                                                                                                    | Press AOD button on the test panel key pad until LCD screen reads os_XX                                                                                                    | raquanay an until I CE                                | aaraan        |
| 10.190.40                                                                                                    | Press FRQ button on the test panel key pad to shift from Figh (05-XX) to low (05_XX) Fr                                                                                                    |                                                       | (2.5)         |
| 40.190.30                                                                                                    | Press OP of DWN button on the test panel key pad to adjust for 3.5 KHz freq. shift                                                                                                    | 3.3 KHZ +/- 0.1                                       | (3.5)         |
| 40.190.70                                                                                                    | Press AUD and FRQ button simultaneously to turn unit off                                                                                                    | - 1- <i>u</i>                                         |               |
| 40.190.80                                                                                                    | watch LCD display read "OFF3" and count down to 1 then go BLANK before releasing                                                                                                    | g button.                                             | (9)           |
| 40.190.90                                                                                                    | Measure current draw                                                                                                    | 0 to 4 mA                                             | (?)           |
| 40.190.100                                                                                                    | Press AUD and FREQ buttons and hold for 3 seconds before releasing buttons to turn unit                                                                                                    | ON.                                                   | (0.50)        |
| +0.190.110                                                                                                    | Measure current draw                                                                                                    | 765 to 955 mA                                         | (850)         |
| 40.000                                                                                                    |                                                                                                    |                                                       |               |
| 40.200                                                                                                    | Carrier deviation, limiter distortion measurements (low gain)                                                                                                    |                                                       |               |
| 40.200<br>Prerequisite(s)                                                                                          | <u>Carrier deviation, limiter distortion measurements (low gain)</u><br>Unit in Factory Mode                                                                                                    |                                                       |               |
| 40.200<br>Prerequisite(s)                                                                                          | <u>Carrier deviation, limiter distortion measurements (low gain)</u><br>Unit in Factory Mode<br>DUT to 100 mW carrier power                                                                                                    |                                                       |               |
| 40.200<br>Prerequisite(s)                                                                                          | <u>Carrier deviation, limiter distortion measurements (low gain)</u><br>Unit in Factory Mode<br>DUT to 100 mW carrier power<br>CP                                                                                                    |                                                       |               |
| 40.200<br>Prerequisite(s)                                                                                          | <u>Carrier deviation, limiter distortion measurements (low gain)</u><br>Unit in Factory Mode<br>DUT to 100 mW carrier power<br>CP<br>Frequency set to "CH " (middle of band)                                                                                                    |                                                       |               |
| 40.200<br>Prerequisite(s)                                                                                          | <u>Carrier deviation, limiter distortion measurements (low gain)</u><br>Unit in Factory Mode<br>DUT to 100 mW carrier power<br>CP<br>Frequency set to "CH " (middle of band)<br>0V phantom selected                                                                                                    |                                                       |               |
| 40.200<br>Prerequisite(s)                                                                                          | Carrier deviation, limiter distortion measurements (low gain)<br>Unit in Factory Mode<br>DUT to 100 mW carrier power<br>CP<br>Frequency set to "CH " (middle of band)<br>0V phantom selected<br>LF filter set to "LF 35"                                                                                                    |                                                       |               |
| 40.200<br>Prerequisite(s)                                                                                          | Carrier deviation, limiter distortion measurements (low gain)<br>Unit in Factory Mode<br>DUT to 100 mW carrier power<br>CP<br>Frequency set to "CH " (middle of band)<br>0V phantom selected<br>LF filter set to "LF 35"<br>Audio level set to "AUD 22"                                                                                                    |                                                       |               |
| 40.200<br>Prerequisite(s)<br>40.200.10                                                                             | Carrier deviation, limiter distortion measurements (low gain)<br>Unit in Factory Mode<br>DUT to 100 mW carrier power<br>CP<br>Frequency set to "CH " (middle of band)<br>0V phantom selected<br>LF filter set to "LF 35"<br>Audio level set to "AUD 22"<br>+1.5 VDC, 2.5 A current limit in at radio board P4-1 (P7-1 is circuit common).                                                                                                    |                                                       |               |
| 40.200<br>Prerequisite(s)<br>40.200.10<br>40.200.20                                                                | Carrier deviation, limiter distortion measurements (low gain)<br>Unit in Factory Mode<br>DUT to 100 mW carrier power<br>CP<br>Frequency set to "CH " (middle of band)<br>0V phantom selected<br>LF filter set to "LF 35"<br>Audio level set to "AUD 22"<br>+1.5 VDC, 2.5 A current limit in at radio board P4-1 (P7-1 is circuit common).<br>-20 dBu, 1kHz, low distortion, sinusoidal signal in at audio input rig                                                                                                    |                                                       |               |
| 40.200<br>Prerequisite(s)<br>40.200.10<br>40.200.20<br>Note                                                        | Carrier deviation, limiter distortion measurements (low gain)<br>Unit in Factory Mode<br>DUT to 100 mW carrier power<br>CP<br>Frequency set to "CH " (middle of band)<br>0V phantom selected<br>LF filter set to "LF 35"<br>Audio level set to "AUD 22"<br>+1.5 VDC, 2.5 A current limit in at radio board P4-1 (P7-1 is circuit common).<br>-20 dBu, 1kHz, low distortion, sinusoidal signal in at audio input rig<br>Only one audio LED red (limiter activated)                                                                                                    |                                                       |               |
| 40.200<br>Prerequisite(s)<br>40.200.10<br>40.200.20<br>Note<br>40.200.30                                           | Carrier deviation, limiter distortion measurements (low gain)   Unit in Factory Mode   DUT to 100 mW carrier power   CP   Frequency set to "CH " (middle of band)   0V phantom selected   LF filter set to "LF 35"   Audio level set to "AUD 22"   +1.5 VDC, 2.5 A current limit in at radio board P4-1 (P7-1 is circuit common).   -20 dBu, 1kHz, low distortion, sinusoidal signal in at audio input rig   Only one audio LED red (limiter activated)   Measure peak carrier deviation at RF P1-1 with:                                                                                                    | 70 to 80 kHz                                          | (74)          |
| 40.200<br>Prerequisite(s)<br>40.200.10<br>40.200.20<br>Note<br>40.200.30<br>40.200.40                              | Carrier deviation, limiter distortion measurements (low gain)Unit in Factory ModeDUT to 100 mW carrier powerCPFrequency set to "CH " (middle of band)0V phantom selectedLF filter set to "LF 35"Audio level set to "AUD 22"+1.5 VDC, 2.5 A current limit in at radio board P4-1 (P7-1 is circuit common)20 dBu, 1kHz, low distortion, sinusoidal signal in at audio input rigOnly one audio LED red (limiter activated)Measure peak carrier deviation at RF P1-1 with:middle freq. selectedMeasure audio signal distortion at demodulated carrier at RF P1-1 output                                                                                                    | 70 to 80 kHz<br>≤ 1% THD+N                            | (74)<br>(0.3) |
| 40.200<br>Prerequisite(s)<br>40.200.10<br>40.200.20<br>Note<br>40.200.30<br>40.200.40                              | Carrier deviation, limiter distortion measurements (low gain)   Unit in Factory Mode   DUT to 100 mW carrier power   CP   Frequency set to "CH " (middle of band)   0V phantom selected   LF filter set to "LF 35"   Audio level set to "AUD 22"   +1.5 VDC, 2.5 A current limit in at radio board P4-1 (P7-1 is circuit common).   -20 dBu, 1kHz, low distortion, sinusoidal signal in at audio input rig   Only one audio LED red (limiter activated)   Measure peak carrier deviation at RF P1-1 with: middle freq. selected   Measure audio signal distortion at demodulated carrier at RF P1-1 output                                                                                                    | 70 to 80 kHz<br>≤ 1% THD+N                            | (74)<br>(0.3) |
| 40.200<br>Prerequisite(s)<br>40.200.10<br>40.200.20<br>Note<br>40.200.30<br>40.200.40                              | Carrier deviation, limiter distortion measurements (low gain)   Unit in Factory Mode   DUT to 100 mW carrier power   CP   Frequency set to "CH " (middle of band)   0V phantom selected   LF filter set to "LF 35"   Audio level set to "AUD 22"   +1.5 VDC, 2.5 A current limit in at radio board P4-1 (P7-1 is circuit common).   -20 dBu, 1kHz, low distortion, sinusoidal signal in at audio input rig   Only one audio LED red (limiter activated)   Measure peak carrier deviation at RF P1-1 with: middle freq. selected   Measure audio signal distortion at demodulated carrier at RF P1-1 output                                                                                                    | 70 to 80 kHz<br>≤ 1% THD+N<br><u>I compressor on)</u> | (74)<br>(0.3) |
| 40.200<br>Prerequisite(s)<br>40.200.10<br>40.200.20<br>Note<br>40.200.30<br>40.200.40<br>40.210<br>Prerequisite(s) | Carrier deviation, limiter distortion measurements (low gain)   Unit in Factory Mode   DUT to 100 mW carrier power   CP   Frequency set to "CH " (middle of band)   0V phantom selected   LF filter set to "LF 35"   Audio level set to "AUD 22"   +1.5 VDC, 2.5 A current limit in at radio board P4-1 (P7-1 is circuit common).   -20 dBu, 1kHz, low distortion, sinusoidal signal in at audio input rig   Only one audio LED red (limiter activated)   Measure peak carrier deviation at RF P1-1 with: middle freq. selected   Measure audio signal distortion at demodulated carrier at RF P1-1 output   Current draw measurement, power down test, & carrier deviation measurement (pilot and DUT to 100 mW carrier power   Even one out to "CUL" "(cirklike of band)                                                                                                    | 70 to 80 kHz<br>≤ 1% THD+N<br>L compressor on)        | (74)<br>(0.3) |
| 40.200<br>Prerequisite(s)<br>40.200.10<br>40.200.20<br>Note<br>40.200.30<br>40.200.40<br>40.210<br>Prerequisite(s) | Carrier deviation, limiter distortion measurements (low gain)   Unit in Factory Mode   DUT to 100 mW carrier power   CP   Frequency set to "CH " (middle of band)   0V phantom selected   LF filter set to "LF 35"   Audio level set to "AUD 22"   +1.5 VDC, 2.5 A current limit in at radio board P4-1 (P7-1 is circuit common).   -20 dBu, 1kHz, low distortion, sinusoidal signal in at audio input rig   Only one audio LED red (limiter activated)   Measure peak carrier deviation at RF P1-1 with: middle freq. selected   Measure audio signal distortion at demodulated carrier at RF P1-1 output   Current draw measurement, power down test, & carrier deviation measurement (pilot and DUT to 100 mW carrier power   Frequency set to "CH " (middle of band)   OV charter placet (limit)                                                                                                    | 70 to 80 kHz<br>≤ 1% THD+N<br>L compressor on)        | (74)<br>(0.3) |
| 40.200<br>Prerequisite(s)<br>40.200.10<br>40.200.20<br>Note<br>40.200.30<br>40.200.40<br>40.210<br>Prerequisite(s) | Carrier deviation, limiter distortion measurements (low gain)   Unit in Factory Mode   DUT to 100 mW carrier power   CP   Frequency set to "CH " (middle of band)   0V phantom selected   LF filter set to "LF 35"   Audio level set to "AUD 22"   +1.5 VDC, 2.5 A current limit in at radio board P4-1 (P7-1 is circuit common).   -20 dBu, 1kHz, low distortion, sinusoidal signal in at audio input rig   Only one audio LED red (limiter activated)   Measure peak carrier deviation at RF P1-1 with: middle freq. selected   Measure audio signal distortion at demodulated carrier at RF P1-1 output   Current draw measurement, power down test, & carrier deviation measurement (pilot and DUT to 100 mW carrier power   Frequency set to "CH " (middle of band)   0V phantom selected (menu)   A dia bact to "LH " (2000)                                                                                                    | 70 to 80 kHz<br>≤ 1% THD+N<br>Leompressor on)         | (74)<br>(0.3) |
| 40.200<br>Prerequisite(s)<br>40.200.10<br>40.200.20<br>Note<br>40.200.30<br>40.200.40<br>40.210<br>Prerequisite(s) | Carrier deviation, limiter distortion measurements (low gain)   Unit in Factory Mode   DUT to 100 mW carrier power   CP   Frequency set to "CH " (middle of band)   0V phantom selected   LF filter set to "LF 35"   Audio level set to "AUD 22"   +1.5 VDC, 2.5 A current limit in at radio board P4-1 (P7-1 is circuit common).   -20 dBu, 1kHz, low distortion, sinusoidal signal in at audio input rig   Only one audio LED red (limiter activated)   Measure peak carrier deviation at RF P1-1 with:   middle freq. selected   Measure audio signal distortion at demodulated carrier at RF P1-1 output   Current draw measurement, power down test, & carrier deviation measurement (pilot and DUT to 100 mW carrier power   Frequency set to "CH " (middle of band)   0V phantom selected (menu)   Audio level set to "AUD 22"                                                                                                    | 70 to 80 kHz<br>≤ 1% THD+N<br>L compressor on)        | (74)<br>(0.3) |
| 40.200<br>Prerequisite(s)<br>40.200.10<br>40.200.20<br>Note<br>40.200.30<br>40.200.40<br>Prerequisite(s)           | Carrier deviation, limiter distortion measurements (low gain)   Unit in Factory Mode   DUT to 100 mW carrier power   CP   Frequency set to "CH " (middle of band)   0V phantom selected   LF filter set to "LF 35"   Audio level set to "AUD 22"   +1.5 VDC, 2.5 A current limit in at radio board P4-1 (P7-1 is circuit common).   -20 dBu, 1kHz, low distortion, sinusoidal signal in at audio input rig   Only one audio LED red (limiter activated)   Measure peak carrier deviation at RF P1-1 with:   middle freq. selected   Measure audio signal distortion at demodulated carrier at RF P1-1 output   Current draw measurement, power down test, & carrier deviation measurement (pilot and DUT to 100 mW carrier power   Frequency set to "CH " (middle of band)   0V phantom selected (menu)   Audio level set to "AUD 22"   LF filter set to "LF 35"                                                                                                    | 70 to 80 kHz<br>≤ 1% THD+N<br>! compressor on)        | (74)<br>(0.3) |
| 0.200<br>Prerequisite(s)<br>0.200.10<br>0.200.20<br>Note<br>0.200.30<br>0.200.40<br>0.210<br>Prerequisite(s)       | Carrier deviation, limiter distortion measurements (low gain)   Unit in Factory Mode   DUT to 100 mW carrier power   CP   Frequency set to "CH " (middle of band)   0V phantom selected   LF filter set to "LF 35"   Audio level set to "AUD 22"   +1.5 VDC, 2.5 A current limit in at radio board P4-1 (P7-1 is circuit common).   -20 dBu, 1kHz, low distortion, sinusoidal signal in at audio input rig   Only one audio LED red (limiter activated)   Measure peak carrier deviation at RF P1-1 with: middle freq. selected   Measure audio signal distortion at demodulated carrier at RF P1-1 output   Current draw measurement, power down test, & carrier deviation measurement (pilot and   DUT to 100 mW carrier power   Frequency set to "CH " (middle of band)   0V phantom selected (menu)   Audio level set to "AUD 22"   LF filter set to "LF 35"   -20 dBu, 1kHz, low distortion, sinusoidal signal in at audio input rig                                                                                                    | 70 to 80 kHz<br>≤ 1% THD+N<br>! compressor on)        | (74)<br>(0.3) |
| 40.200<br>Prerequisite(s)<br>40.200.10<br>40.200.20<br>Note<br>40.200.30<br>40.200.40<br>40.210<br>Prerequisite(s) | Carrier deviation, limiter distortion measurements (low gain)   Unit in Factory Mode   DUT to 100 mW carrier power   CP   Frequency set to "CH " (middle of band)   0V phantom selected   LF filter set to "LF 35"   Audio level set to "AUD 22"   +1.5 VDC, 2.5 A current limit in at radio board P4-1 (P7-1 is circuit common).   -20 dBu, 1kHz, low distortion, sinusoidal signal in at audio input rig   Only one audio LED red (limiter activated)   Measure peak carrier deviation at RF P1-1 with:   middle freq. selected   Measure audio signal distortion at demodulated carrier at RF P1-1 output   Current draw measurement, power down test, & carrier deviation measurement (pilot and DUT to 100 mW carrier power   Frequency set to "CH " (middle of band)   0V phantom selected (menu)   Audio level set to "AUD 22"   LF filter set to "LF 35"   -20 dBu, 1kHz, low distortion, sinusoidal signal in at audio input rig   Press AUD button on the test panel key pad until LCD reads "CP"                                                               | 70 to 80 kHz<br>≤ 1% THD+N<br><u>Compressor on</u> )  | (74)<br>(0.3) |
| 40.200<br>Prerequisite(s)<br>40.200.10<br>40.200.20<br>Note<br>40.200.30<br>40.200.40<br>                          | Carrier deviation, limiter distortion measurements (low gain)   Unit in Factory Mode   DUT to 100 mW carrier power   CP   Frequency set to "CH " (middle of band)   0V phantom selected   LF filter set to "LF 35"   Audio level set to "AUD 22"   +1.5 VDC, 2.5 A current limit in at radio board P4-1 (P7-1 is circuit common).   -20 dBu, 1kHz, low distortion, sinusoidal signal in at audio input rig   Only one audio LED red (limiter activated)   Measure peak carrier deviation at RF P1-1 with: middle freq. selected   Measure audio signal distortion at demodulated carrier at RF P1-1 output   Current draw measurement, power down test, & carrier deviation measurement (pilot and DUT to 100 mW carrier power   Frequency set to "CH " (middle of band) 0V phantom selected (menu)   Audio level set to "AUD 22" LF filter set to "LF 35"   -20 dBu, 1kHz, low distortion, sinusoidal signal in at audio input rig   Press AUD button on the test panel key pad until LCD reads "CP"   Press UP button on the test panel key pad until LCD reads "CP400" | 70 to 80 kHz<br>≤ 1% THD+N<br>L compressor on)        | (74)<br>(0.3) |

| 40.210.30         | Measure current draw                                                                                                    |                                  | 504 to 616 mA | (560) |
|-------------------|----------------------------------------------------------------------------------------------------|----------------------------------|---------------|-------|
| 40.210.40         | Remove DC power from DUT                                                                                                    |                                  |               |       |
| 40.210.50         | Press AUD and FREQ buttons and hold for 3 seconds before releasing buttons to turn unit ON.<br>Adjust audio input at input Rig so -20 LED just switches from GREEN to RED, (-10 LED is GREEN)                                                          |                                  |               |       |
| 40.210.60         |                                                                                                    |                                  |               |       |
| 40.210.70         | Measure peak carrier deviation at RF P1-1                                                                                                    |                                  | 42 to 48 KHz  | (45)  |
| 40.210.80         | -10 dBu, 1kHz, low distortion, sinusoidal signal in at a                                                                                                    | udio input rig                   |               |       |
| 40.210.90         | Measure peak carrier deviation at RF P1-1 with:                                                                                                    | middle freq. selected            | 47 to 53 KHz  | (50)  |
| 40.220.SM(D)B/E01 | Set DUT to 50mW carrier power setting                                                                                                    |                                  |               |       |
| 40.230.SM(D)B/E01 | Set DUT to hybrid 'Hbr' compatibility mode                                                                                                    |                                  |               |       |
| 40.220            | Set up carrier power & compatibility mode menus                                                                                                    |                                  |               |       |
| Note              | It is not yet know to the author if/how this step may be pe                                                                                                    | rformed other than by the Lectro | Link method   |       |
| 40.220.10.WM/E01  | Set DUT to 50mW carrier power setting                                                                                                    |                                  |               |       |
| 40.230.20.WM/E01  | Set DUT to hybrid 'Hbr' compatibility mode                                                                                                    |                                  |               |       |
| 40.220.30.WM      | enablep=                                                                                                    |                                  | 7             |       |
| 40.220.30.WM/E01  |                                                                                                    |                                  | 1             |       |
| 40.220.40.WM      | enablec=                                                                                                    |                                  | 126           |       |
| 40.220.40.WM/E01  |                                                                                                    |                                  | 3072          |       |
| 40.220.50.WM      | enablep?                                                                                                    |                                  | 7             |       |
| 40.220.50.WM/E01  |                                                                                                    |                                  | 1             |       |
| 40.220.60.WM      | enablec?                                                                                                    |                                  | 126 (7E)      |       |
| 40.220.60.WM/E01  |                                                                                                    |                                  | 3072 (C00)    |       |
| WARNING!          | If the transmitter is in a menu that permits menu configuration, pressing buttons may result in unintended menu reconfiguration. It is best not to press any buttons at this time. Power the transmitter down by removing the power supply connection. |                                  |               |       |

Audio input rig

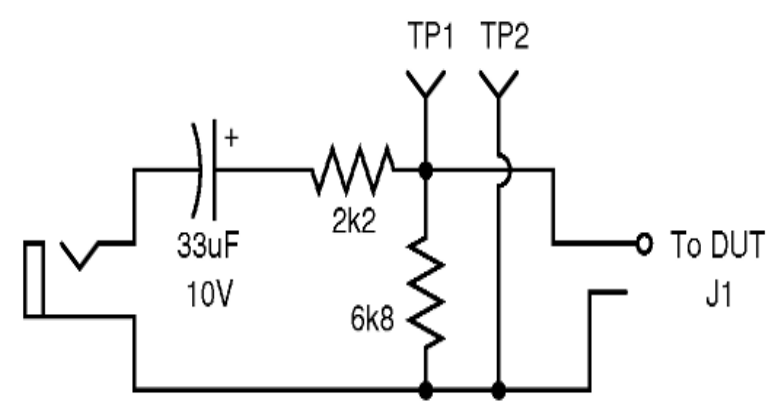

Lectrosonics, Inc.